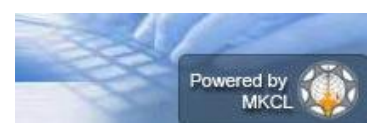

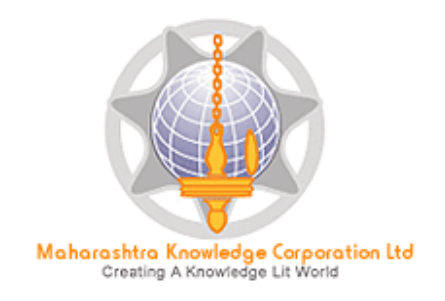

## **Digital University® Framework**

## "ADES User Manual"

Version 2.0 created on 2013

Training Document V3.0

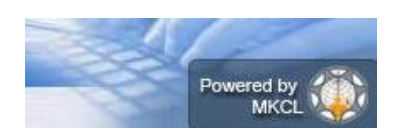

## **ADES-Basic Introduction**

Assessment Data Entry Software (ADES) is a software module for Assessment Data Entry available online in Digital College Login of DU Portal. It comes into act when all the activities related to Post Examination have been done on DU Portal.

All the intelligence related to Assessment Data Entry like Number of Assessment Data Entry Centers (ADEC-CAP) Availability of Student Data for required TLM/AM/AT of any Exam Venue in desired ADEC etc. are Configurable in University Login of DU Portal so that Student Data will get available for Data Entry in accurate ADEC for accurate TLM/AM/AT of required course.

#### **Infrastructure Requirement**

- 1. Server Machine (for Centralized Data Entry)
- 2. Client Machines (Number of Client Machine is depends on work load at your ADEC)
- 3. Faster Internet Connectivity
- 4. Printer with A4/Legal paper size configuration.

**Note:** High Speed Internet Connection is also a must along with a licensed version of antivirus software;

#### Pre requisites or Inputs for doing Assessment Data Entry in ADES

- 1. All the ADES Configuration in Post Examination Menu must have been completed through University Login.
- 2. All the ADES Configurations must have been Published through University Login

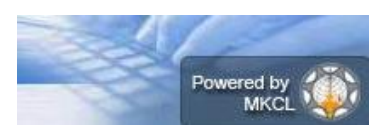

## **Navigation Features**

- A) Assessment Data Entry
  - a. Marks Entry against Seat Number
  - b. Import Data from Excel
  - c. Absent Entry
  - d. Unfair Mans Entry
  - e. Missing Marks Entry
  - f. Remove Missing Marks Entry
  - g. Marks Modification against seat Number
  - h. Code Entry
  - i. Marks Entry against Code Number
  - j. Code Entry Modification
  - k. Marks Modification against Code Number
  - I. Extra Curricular activity
  - m. Missing Extracurricular activity
- B) Reports
  - a. Paper wise Mark List
  - b. Moderation List
  - c. Absent Student Report
  - d. Pending Code Entry
  - e. Unfair Means
  - f. Extra Curricular activity Report
  - g. Course wise Data Entry Statistics
  - h. Correction List
  - i. Code Report
  - j. Performance Ledger
  - k. Marks against code number
  - I. Missing extracurricular activity
  - m. User Data Entry Statistics Report
  - n. Export To Excel
  - o. Blank Mark List
  - p. Import From Excel Discrepancies
  - q. Marks Modification Report
  - r. Consolidated Report
- C) Data Synchronization
  - a. Data Export

Export Student Paper Marks Export Extracurricular activity Marks

Training Document V3.0

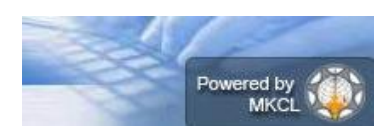

Digital University Framework
Login in Online ADEC

Open Digital University Portal and enter the user id and password given to your ADEC

Now you can view the menus which are assigned to you

### **A. Assessment Data Entry**

After Login, Click on Post Examination  $\rightarrow$  Assessment Data Entry $\rightarrow$ Data Entry

| ost Examination                                                                          |                                                                                                    |
|------------------------------------------------------------------------------------------|----------------------------------------------------------------------------------------------------|
| P                                                                                        | ost Examination                                                                                                    |
| Post Examination                                                                         |                                                                                                    |
| · Assessment Data Entry                                                                  |                                                                                                    |
| * Assessment Data Entry                                                                  |                                                                                                    |
|                                                                                          | Post Examination module deals with the configuration of Assessment Data Entry Software                                                                                                    |
|                                                                                          | (ADES) and provides for pre-requisite data for Examination Result Processing Software (ERPS).<br>The ADES is the Intranet based Assessment Data Entry Software that is deployed and functioning       |
|                                                                                          | in the Assessment Data Entry Center (ADEC). The ADEC or CAP Center (Centralized Assessment<br>Process Center) is the premise where valuation of papers is done. To facilitate the functioning of      |
|                                                                                          | this software at the designated Center, the user has to provide 'ADES Configurations', prepare<br>required data for the ADES to facilitate Assessment (Marks) data entry, prepare data for ERES so    |
|                                                                                          | as to process the result based on the marks data entered in ADES. The 'Result Data Porting' section deals with activities after the porting of result data using the Result Porting tool on the       |
|                                                                                          | Portal.                                                                                                    |
|                                                                                          |                                                                                                    |
|                                                                                          |                                                                                                    |
|                                                                                          | ······································                                                                                                    |
|                                                                                          |                                                                                                    |
| t Examination                                                                            |                                                                                                    |
| A                                                                                        | ssessment Data Entry                                                                                                    |
|                                                                                          |                                                                                                    |
| Assessment Data                                                                          | A                                                                                                    |
| Lindry                                                                                   | U                                                                                                    |
| Data Entry     Reports                                                                   |                                                                                                    |
| <ul> <li>Data Synchronization</li> </ul>                                                 |                                                                                                    |
|                                                                                          |                                                                                                    |
| st Examination                                                                           |                                                                                                    |
| I                                                                                        | Data Entry                                                                                                    |
|                                                                                          |                                                                                                    |
| Data Entry                                                                               | <b>A</b>                                                                                                    |
| <ul> <li>Marks Entry Against</li> </ul>                                                  | Y                                                                                                    |
| Seat No                                                                                  | Marks Entry against Seat No                                                                                                    |
| Absent Entry                                                                             | - This shall allow user to enter paper wise marks against seat number. User has to input                                                                                                    |
| Unfair Means Entry                                                                       | specific seat number and shall enter marks against it.                                                                                                    |
| <ul> <li>Missing Marks Entry</li> </ul>                                                  | Absent Entry                                                                                                    |
| <ul> <li>Remove Missing Marks</li> </ul>                                                 | <ul> <li>This shall allow user to mark student as Absent against seat numbers</li> </ul>                                                                                                    |
| Mark Modification                                                                        | Unfair Means Entry                                                                                                    |
| against Seat No                                                                          | <ul> <li>This shall allow user to mark student as unfair means against seat numbers</li> </ul>                                                                                                    |
| Code Entry                                                                               | Missing Marks Entry                                                                                                    |
| <ul> <li>Marks Entry Against</li> <li>Code No.</li> </ul>                                |                                                                                                    |
| Code Entry Modification                                                                  | <ul> <li>This shall allow user to mark student as Missing against seat numbers. This is generally required to complete those entries for whose marks are not received by account attached </li> </ul> |
| <ul> <li>Marks Modification</li> </ul>                                                   | center before export data for ERPS                                                                                                    |
| Against Code No                                                                          | Remove Missing Marks Entry                                                                                                    |
|                                                                                          |                                                                                                    |
| Extra curricular activity                                                                |                                                                                                    |
| <ul> <li>Extra curricular activity</li> <li>Missing Extra curricular activity</li> </ul> | <ul> <li>This shall allow user to remove the entries which are already marked as Missing<br/>Marks Modification against Seat No.</li> </ul>                                                           |

Training Document V3.0

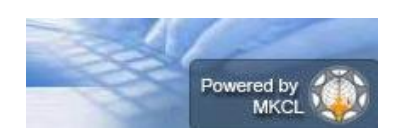

### Digital University Framework Marks Entry against Seat Number

If you're University follows Marks Entry against Seat Number, then click on this link and select the Course and Paper details for which you want to start the marks entry.

| Post Examination                                                                          |                                                                                                    |
|-------------------------------------------------------------------------------------------|----------------------------------------------------------------------------------------------------|
|                                                                                           | Marks Entry Against Seat Number for Godavari Foundation's Dr. Ulhas Patil College of Science (100074) |
| <b>Data Entry</b><br>• Marks Entry Against                                                | Select Exam Event: Mar-2013 💌 * Select Faculty: Faculty of Science 💌 *                                |
| Seat No<br>- Import Data From Excel                                                       | Select Course: B.Sc.(with Credits) - Regular-CGPA Pattern 💌 *                                         |
| <ul> <li>Absent Entry</li> <li>Unfair Means Entry</li> <li>Missing Marks Entry</li> </ul> | Select Course Part: FY B.Sc. 💌 *                                                                      |
| - Remove Missing Marks<br>Entry                                                           | Select Course Part Term: Sem-II 💌 * Select Paper: CS-103 Computer Science Practical (12423) 💌 *       |
| <ul> <li>Mark Modification</li> <li>against Seat No</li> <li>Code Entry</li> </ul>        | Select Teaching Learning Method: Laboratory 💌 *                                                       |
| <ul> <li>Marks Entry Against<br/>Code No</li> <li>Code Entry Medification</li> </ul>      | Select Assessment Method: Practical 💌 * Select Assessment Type: University Assessment 💌 *             |
| <ul> <li>Marks Modification</li> <li>Against Code No</li> </ul>                           | Select Section: Not Applicable 💌 *                                                                    |
| <ul> <li>Extra curricular activity</li> <li>Missing Extra curricular activity</li> </ul>  | Selection Criteria: @ALL CollegeWise VenueWise CenterWise DateRange                                   |
| activity                                                                                  | Next                                                                                                  |

After Selecting required Paper Details you will see the following Marks Data Entry Screen.

|                                                                            | Marks Entry Against Seat Number for Godavari Foundati<br>- Mar-2013 - B.Sc.(with Credits) - Regular-CGPA Pattern-FY                                                                   | on's Dr. Ulhas Patil College of Science (1000)<br>B.ScSem-II |  |  |  |  |  |  |
|----------------------------------------------------------------------------|----------------------------------------------------------------------------------------------------|--------------------------------------------------------------|--|--|--|--|--|--|
|                                                                            | Change Course Selection Paper : CS-103 Computer Science Practical (12423)-Laboratory-Practical-University Assessment Section : Not Applicable Nax Marks : 80 Scaling : Not Configured |                                                              |  |  |  |  |  |  |
| Data Entry<br>- Marks Entry Against<br>Seat No<br>- Import Data From Excel |                                                                                                    |                                                              |  |  |  |  |  |  |
|                                                                            | Last saved Seat No : N.A. Examiner's marks : N.A. Mode<br>Information Saved Successfully.                                                                                             | erator's marks : N.A.                                        |  |  |  |  |  |  |
| <ul> <li>Absent Entry</li> <li>Unfair Means Entry</li> </ul>               | Rundle Me u                                                                                                    | Seat No Marks                                                |  |  |  |  |  |  |
| <ul> <li>Missing Marks Entry</li> </ul>                                    | Bundle No :                                                                                                    | 806128 08 Edit                                               |  |  |  |  |  |  |
| <ul> <li>Remove Missing Marks<br/>Entry</li> </ul>                         | Seat No : 806134                                                                                                    | 806129 08 Edit                                               |  |  |  |  |  |  |
| Mark Modification                                                          | Eusminer's                                                                                                    | 806130 07 Edit                                               |  |  |  |  |  |  |
| Code Entry     Marks Entry Against Code No     Code Entry Modification     | marks : Entry                                                                                                    | marks 806131 08 Edit                                         |  |  |  |  |  |  |
|                                                                            | Moderator's Entry Entry                                                                                                    | marks 806132 09 Edit                                         |  |  |  |  |  |  |
| Marks Modification                                                         | Absent : 📃                                                                                                    | 806133 08 Edit                                               |  |  |  |  |  |  |
| Extra curricular activity                                                  | Unfair Means :                                                                                                    |                                                              |  |  |  |  |  |  |
| <ul> <li>Missing Extra curricular<br/>activity</li> </ul>                  | Save Cancel                                                                                                    |                                                              |  |  |  |  |  |  |
|                                                                            |                                                                                                    |                                                              |  |  |  |  |  |  |

> User has to input Specific Seat Number to enter marks against it.

#### For faster data entry following options is given in Marks Data Entry Screen.

- Clear Last Digit: hear you can select number of last digits which you want to clear from current seat number, for doing data entry of next seat number.
- Auto Increment Seat Number: After saving the Marks of current seat number, next increasing seat number will be automatically made available for marks entry.

Training Document V3.0

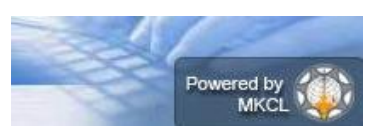

Examiners marks and Moderators marks can enter at same time by enabling both Examiners and Moderators marks entry.

#### Instant verification of your data entry:

- While doing data entry, ADES provides dashboard on the right side of the screen, this box displays the last saved seat numbers against their marks. So that, before closing the mark entry screen user can verify the marks entered by him.
- It also provides Edit link against every seat number. This link allows user to re-enter and save the marks of selected seat number.

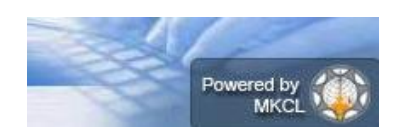

## Digital University Framework Import Data from Excel

If you have the paper wise TLM/AM/AT wise MS-Excel file which contains Marks along with Seat Number, then you can import these files by using this menu. Select appropriate paper details

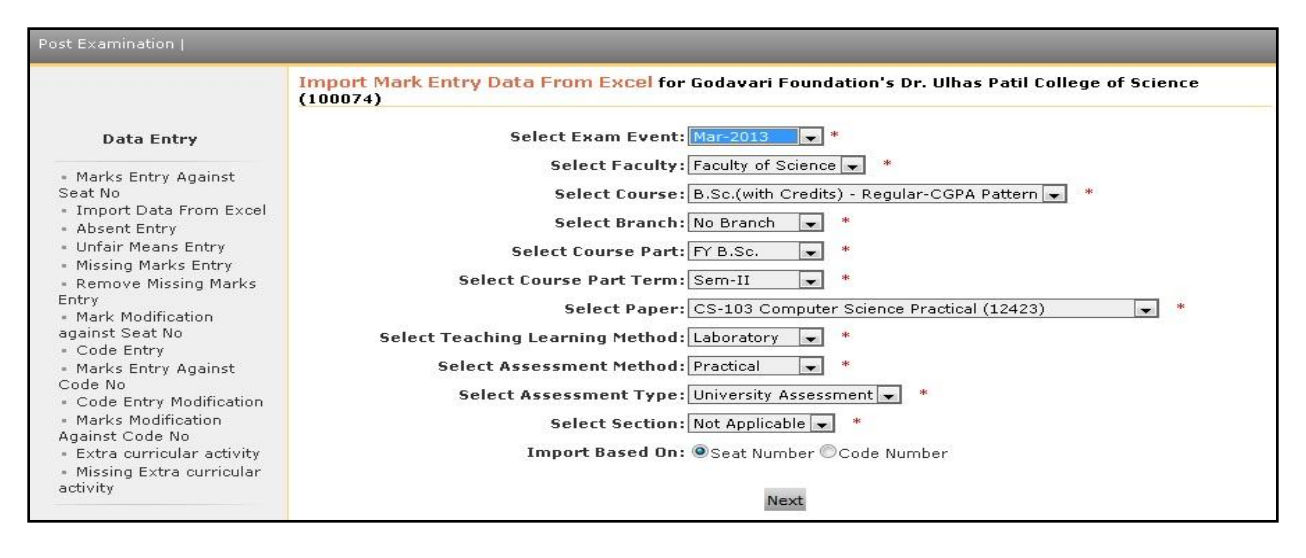

#### Read the Note appearing on screen, before proceeding for importing the excel file.

|                                                                                          | Import Mark Entry Data From Excel for Godavari Foundation's Dr. Ulhas Patil College of Science<br>(100074) - Mar-2013 - B.Sc.(with Credits) - Regular-CGPA Pattern-FY B.ScSem-II                                       |
|------------------------------------------------------------------------------------------|----------------------------------------------------------------------------------------------------|
|                                                                                          | Change Course Selection                                                                                                    |
| Data Entry                                                                               | Paper         : CS-103 Computer Science Practical (12423)-Laboratory-Practical-University Assessment           Section:         Not Applicable           Max Marks:         80         Scaling:         Not Applicable |
| <ul> <li>Marks Entry Against</li> <li>Seat No</li> <li>Import Data From Excel</li> </ul> |                                                                                                    |
| Absent Entry                                                                             | Browse                                                                                                    |
| Unfair Means Entry                                                                       |                                                                                                    |
| <ul> <li>Missing Marks Entry</li> </ul>                                                  | Descend                                                                                                    |
| <ul> <li>Remove Missing Marks</li> </ul>                                                 | Procesu                                                                                                    |
| Entry                                                                                    |                                                                                                    |
| - Mark Modification                                                                      |                                                                                                    |
| against Seat No                                                                          |                                                                                                    |
| <ul> <li>Code Entry</li> </ul>                                                           | Note:                                                                                                    |
| <ul> <li>Marks Entry Against</li> </ul>                                                  | <ul> <li>It should be of file format ".xls" or ".xlsx"</li> </ul>                                                                                                    |
| Code No<br>- Code Entry Modification                                                     | Only Sheet1 will be considered.                                                                                                    |
| <ul> <li>Marks Modification</li> </ul>                                                   | <ul> <li>The first row should not be blank and must contain the column heading.</li> </ul>                                                                                                    |
| Against Code No<br>- Extra curricular activity<br>- Missing Extra curricular             | <ul> <li>Depending on the option selected, the text in the first row first column of the Excel sheet should<br/>be either "Seat_Number" or "Code_Number" and first row second column should be<br/>"Marks"</li> </ul>  |
| activity                                                                                 | The no. of columns in the sheet must be <b>two</b> .                                                                                                    |
|                                                                                          | <ul> <li>The Marks column should contain only whole numbers.</li> </ul>                                                                                                    |
|                                                                                          | <ul> <li>To mark "Absent", use "-1" in the Marks column against that particular Seat No./Code No.</li> </ul>                                                                                                    |
|                                                                                          | <ul> <li>To mark "Unfair means", use "-2" in the Marks column against that particular Seat No./Code<br/>No.</li> </ul>                                                                                                 |
|                                                                                          |                                                                                                    |

|                                                |               | Data Imported Successfully. |
|------------------------------------------------|---------------|-----------------------------|
| Section                                        | No Of Records |                             |
| Proper records which will be imported          | 15            |                             |
| Data already exists for seat numbers           | 0             |                             |
| Seat Number does not exists in our system      | 0             |                             |
| Marks obtained exceeds the maximum marks limit | 0             |                             |
|                                                |               |                             |
| Generate Report Confirm Cancel                 |               |                             |

Training Document V3.0

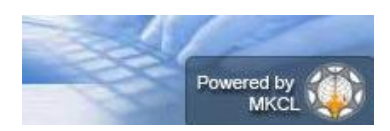

Digital University Framework
Absent Entry

You can do the paper wise Absent Entry by using this menu.

Enter the Seat Number in the box and click on save button

| Post Examination                                                                                                    |                                                                                                    |
|----------------------------------------------------------------------------------------------------|----------------------------------------------------------------------------------------------------|
| Data Entru                                                                                                    | Absent Student Entry for Godavari Foundation's Dr. Ulhas Patil College of Science (100074) - Mar-2013 -<br>B.Sc.(with Credits) - Regular-CGPA Pattern-FY B.ScSem-II<br>Change Course Selection                              |
| • Marks Entry Against<br>Seat No<br>• Import Data From Excel<br>• Absent Entry                                                                             | Paper       : CS-103 Computer Science Practical (12423)-Laboratory-Practical-University Assessment         Section : Not Applicable       Max Marks : 80       Scaling : Not Configured         Last Updated Seat No : N.A. |
| Unfair Means Entry     Missing Marks Entry     Remove Missing Marks Entry     Mark Modification     against Seat No     Code Entry     Marks Entry Against | Seat Number : *<br>Save                                                                                                    |

## **Unfair Means Entry**

You can do the unfair means Entry by using this menu

Enter the Seat Number in the box and click on save button

| ost Examination                                                                                                    |                                                                                                    |
|----------------------------------------------------------------------------------------------------|----------------------------------------------------------------------------------------------------|
|                                                                                                    | Unfair Means Entry for Godavari Foundation's Dr. Ulhas Patil College of Science (100074) - Mar-2013 -<br>B.Sc.(with Credits) - Regular-CGPA Pattern-FY B.ScSem-II                                                    |
|                                                                                                    | Change Course Selection                                                                                                    |
| Data Entry  Marks Entry Against Seat No Import Data From Excel Absent Entry Unfair Means Entry Kernove Missing Marks Entry Mark Modification against Seat No Code Entry Marks Entry Against | Paper         : CS-103 Computer Science Practical (12423)-Laboratory-Practical-University Assessment           Section:         Not Applicable         Max Marks:         80         Scaling:         Not Configured |
|                                                                                                    | Last saved Seat No : N.A.                                                                                                    |
|                                                                                                    | Seat Number : * Save                                                                                                    |

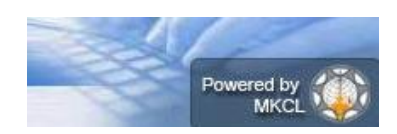

### Digital University Framework Missing Marks Entry

If the assessment data of some Seat numbers is not available in your ADEC then you can mark these seat numbers as Missing, by using this menu.

|                                                                 | 2013 - B.Sc.(with | ı Credits) - Reç | jular-CGPA Pat  | tern-FY B.ScS    | iem-II          | Change C          | ourse Select |
|-----------------------------------------------------------------|-------------------|------------------|-----------------|------------------|-----------------|-------------------|--------------|
| Data Entry                                                      | Paper : CH-1      | 21 Physical & In | organic Chemist | ry-II (11321)-Le | ctures-Theory-U | niversity Assessi | ment         |
| Marks Entry Against<br>eat No                                   | Section: Not A    | Applicable       | Ma              | ix Marks : 40    | Scaling : r     | 4ot Configurea    |              |
| Import Data From Excel                                          |                   |                  |                 |                  |                 |                   | Select All   |
| Unfair Means Entry                                              | 308352            | 308356           | 308380          | 308398           | 308408          | 308437            | 308481       |
| Missing Marks Entry<br>emove Missing Marks                      | 308499            | 308503           | 308534          | 308586           | 308598          | 308601            | 308605       |
| ntry<br>Mark Modification                                       | 308637            | 308645           | 308646          | 308661           | 308675          | 308678            | 308706       |
| gainst Seat No<br>Code Entry<br>Marks Entry Against             | 308759            | 308762           | 308766          | 308774           | 308800          | 317678            | 327772       |
| ode No                                                          | 327783            | 327788           | 327792          | 327806           | 327807          | 327811            | 327819       |
| Code Entry Modification<br>Marks Modification<br>gainst Code No | 327826            | 327836           | 327858          | 327862           | 327866          | 327874            | 327875       |
| Extra curricular activity                                       | 327882            | 327894           | 327895          | 327905           | 327917          | 327919            | 327925       |
| ctivity                                                         | 327941            | 327973           | 327974          | 327979           | 327988          | 327994            | 328004       |

### **Remove Missing Marks Entry**

If you do the Missing Marks Entry and later you got the assessment data of these seat numbers.

In this case you can remove the missing marks entry of all or any seat number by using this menu.

|                                                         | - Mar-2013 - B.Sc | (with Credits    | ) - Regular-CG  | PA Pattern-FY         | B.ScSem-II      | i Jaitna Colleg | je ,Jalgaon (100 |
|---------------------------------------------------------|-------------------|------------------|-----------------|-----------------------|-----------------|-----------------|------------------|
|                                                         |                   |                  |                 |                       |                 | Change C        | ourse Selection  |
| Data Entry                                              | Paper : CH-:      | 121 Physical & J | (norganic Chemi | stry-II (11321)-      | Lectures-Theory | -University Ass | sessment         |
| Marks Entry Against<br>eat No<br>Import Data From Excel | Section: Not      | Applicable       | 1               | <b>1ax Marks</b> : 40 | Scaling         | : Not Configu   | red              |
| Absent Entry                                            |                   |                  |                 |                       |                 |                 | Select All       |
| Unfair Means Entry<br>Missing Marks Entry               | 308352            | 308356           | 308380          | 308398                | 308408          | 308437          | 308481           |
| Remove Missing Marks<br>htry                            | 308499            | 308503           | 308534          | 308586                | 308598          | 308601          | 308605           |
| Mark Modification<br>Jainst Seat No                     | 308637            | 308645           | 308646          | 308661                | 308675          | 308678          | 308706           |
| Code Entry<br>Marks Entry Against<br>ada Na             | 308759            | 308762           | 308766          | 308774                | 308800          | 317678          | 327772           |
| Code Entry Modification<br>Marks Modification           | 327783            | 327788           | 327792          | 327806                | 327807          | 327811          | 327819           |
| gainst Code No<br>Extra curricular activity             | 327826            | 327836           | 327858          | 327862                | 327866          | 327874          | 327875           |
| Missing Extra curricular<br>tivity                      | 327882            | 327894           | 327895          | 327905                | 327917          | 327919          | 327925           |
|                                                         | 327941            | 327973           | 327974          | 327979                | 327988          | 327994          | 328004           |

Training Document V3.0

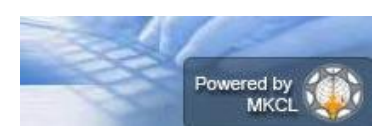

## Marks Modification against Seat Number

IF you found some corrections in assessment marks after completing data entry, then you can modify the Marks by using this menu.

| ost Examination                                                                                                    |                                                                                                    |
|----------------------------------------------------------------------------------------------------|----------------------------------------------------------------------------------------------------|
| Data Entry                                                                                                    | Mark Modification against Seat Number for Khandesh College Education Society's Moolji Jaitha<br>College ,Jalgaon (100001) - Mar-2013 - B.Sc.(with Credits) - Regular-CGPA Pattern-FY B.ScSem-II<br>Change Course Selection |
| ,                                                                                                    | Section: Not Applicable Max Marks: 40 Scaling: Not Configured                                                                                                    |
| <ul> <li>Marks Entry Against</li> <li>Seat No</li> <li>Import Data From Excel</li> <li>Absent Entry</li> <li>Washington Excel</li> </ul> | Last Updated Seat No : N.A. Examiner's Marks : N.A. Moderator's Marks : N.A.                                                                                                    |
| <ul> <li>Missing Marks Entry</li> <li>Remove Missing Marks</li> </ul>                                                                    | Bundle No :                                                                                                    |
| Entry<br>• Mark Modification<br>against Seat No                                                                                          | Seat No :                                                                                                    |
| - Code Entry<br>- Marks Entry Against<br>Code No                                                                                         | Examiner marks :                                                                                                    |
| <ul> <li>Code Entry Modification</li> <li>Marks Modification</li> </ul>                                                                  | Moderator marks : Enable Moderator's marks Entry                                                                                                    |
| Against Code No                                                                                                    | Absent :                                                                                                    |
| <ul> <li>Extra curricular activity</li> <li>Missing Extra curricular<br/>activity</li> </ul>                                             | Unfair Means : 🔲                                                                                                    |
|                                                                                                    | Save Cancel                                                                                                    |
|                                                                                                    | Note:<br>• To Mark absent against Seat number Alt+A or aa in marks/Moderator Field<br>• To Mark unfair means against Seat number Alt+L or um in marks/Moderator Field                                                      |

Note: Complete this activity before Exporting Assessment Marks Data, Because University may lock the Marks Modifications after Exporting Assssment Marks Data.

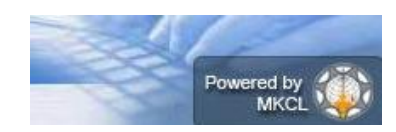

# Digital University Framework Code Entry:

To avoid malpractices at ADEC, some Universities prefer to avoid marks entry against seat number, because seat number may open the student's identity. To overcome this scenario ADES provides the functionality of **Code Entry** which hides the seat number while doing data entry,.

In this module, user can assign desired code to each seat number, after completing Code Entry; user has to do the Marks entry against the code which was given to the seat number.

| Note: To use this functionality | y, Marks Code Entr | y Configuration must be dor | e by University. |
|---------------------------------|--------------------|-----------------------------|------------------|
|                                 |                    |                             |                  |

|                                                                                                    | Change Course Selection Change ADEC                                                                                                    |
|----------------------------------------------------------------------------------------------------|----------------------------------------------------------------------------------------------------|
| Data Entry<br>Marks Entry Against                                                                                                    | Criteria: ALL         Paper       : English (Compulsory) (101S1-01)-Lectures-Theory-University Assessment         Section: Not Applicable       Max Marks: 50       Scaling: Not Applicable                                      |
| Import Data From Excel<br>Absent Entry                                                                                                    | Last saved Seat No : N.A. Code Number : N.A.                                                                                                    |
| <ul> <li>Absencentry</li> <li>Unfair Means Entry</li> <li>Missing Marks Entry</li> <li>Remove Missing Marks Entry</li> <li>Mark Modification<br/>against Seat No</li> <li>Code Entry</li> <li>Marks Entry Against<br/>Code No</li> <li>Code Entry Modification</li> <li>Marks Modification</li> <li>Against Code No</li> <li>Extra curricular activity</li> <li>Missing Extra curricular<br/>activity</li> </ul> | Bundle No :       Clear Last Select -         Seat No :       B00001         Digits       Auto Increment Seat Number         Code Number :       10001         Auto Increment Code Number       Number         Save       Cancel |
|                                                                                                    | Note:<br>• To enable/disable Auto Seat Number Alt+S                                                                                                    |

## Marks Entry against Code Number:

Select the required paper TLM/AM/AT combination to start the Marks Entry against Code Number

|                                                                                                   | Change Course Selection Change ADE                                                                                                    |
|---------------------------------------------------------------------------------------------------|----------------------------------------------------------------------------------------------------|
| Data Entry                                                                                        | Criteria:<br>Paper : English (Compulsory) (101S1-01)-Lectures-Theory-University Assessment<br>Section: Not Applicable Max Marks : 50 Scaling : Not Configured |
| Seat No<br>- Import Data From Excel<br>- Absent Entry                                             | Last saved Code No : N.A. Examiner's marks : N.A. Moderator's marks : N.A.                                                                                    |
| <ul> <li>Unfair Means Entry</li> <li>Missing Marks Entry</li> <li>Remove Missing Marks</li> </ul> | Bundle No :                                                                                                    |
| Entry<br>- Mark Modification<br>against Seat No                                                   | Code No : 10001 Clear Last Select Digits<br>Code No : 10001                                                                                                   |
| - Code Entry<br>- Marks Entry Against<br>Code No                                                  | Examiner's marks :                                                                                                    |
| <ul> <li>Code Entry Modification</li> <li>Marks Modification</li> <li>Against Code No</li> </ul>  | Moderator's marks :                                                                                                    |
| <ul> <li>Extra curricular activity</li> <li>Missing Extra curricular activity</li> </ul>          | Save Cancel                                                                                                    |
|                                                                                                   |                                                                                                    |
|                                                                                                   | Note:<br>• To enable/disable Auto increment Seat No Alt+S                                                                                                    |
|                                                                                                   | <ul> <li>To enable/disable Moderator's Entry Alt+E</li> </ul>                                                                                                 |

Training Document V3.0

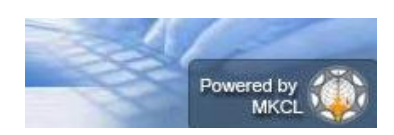

# Digital University Framework Code Entry Modification:

By using this menu you can modify the code which was given to some seat number

Select the required paper TLM/AM/AT combination. Enter the seat number and new code in the text box and click on save button.

|                                                                                           | Code Entry Modification for Solapur University, Solapur (SUS) - Mar-2013 - B.A Regular-Pattern 2010-<br>F.Y.B.ASem-I                                                          |
|-------------------------------------------------------------------------------------------|----------------------------------------------------------------------------------------------------|
| Data Entry                                                                                | Paper         : English (Compulsory) (101S1-01)-Lectures-Theory-University Assessment           Section: Not Applicable         Max Marks: 50         Scaling: Not Applicable |
| <ul> <li>Marks Entry Against</li> <li>Seat No</li> <li>Import Data From Excel</li> </ul>  | Last Updated Seat No : N.A. Code Number : N.A.                                                                                                    |
| <ul> <li>Absent Entry</li> <li>Unfair Means Entry</li> <li>Missing Marks Entry</li> </ul> | Bundle No :                                                                                                    |
| <ul> <li>Remove Missing Marks</li> <li>Entry</li> <li>Mark Modification</li> </ul>        | Seat No :                                                                                                    |
| against Seat No<br>- Code Entry<br>- Marks Entry Against                                  | Code No :                                                                                                    |
| Code No<br>- Code Entry Modification<br>- Marks Modification                              | Save                                                                                                    |
| Against Code No<br>- Extra curricular activity<br>- Missing Extra curricular<br>activity  |                                                                                                    |

## Marks Modification against Code Number:

IF you have done marks entry against code and found some corrections in assessment marks after completing data entry, then you can modify the Marks by using this menu.

|                                                                                                    | <mark>Mark Modification against Code</mark> for Solapur University, Solapur (SUS) - Mar-2013 - B.A Regular-<br>Pattern 2010-F.Y.B.ASem-I                                                                |
|----------------------------------------------------------------------------------------------------|----------------------------------------------------------------------------------------------------|
|                                                                                                    | Change Course Selection Change ADEC                                                                                                    |
| Data Entry                                                                                                    | Paper         : English (Compulsory) (101S1-01)-Lectures-Theory-University Assessment           Section:         Not Applicable           Max Marks:         50         Scaling:         Not Applicable |
| <ul> <li>Marks Entry Against</li> <li>Seat No</li> <li>Import Data From Excel</li> <li>Absent Entry</li> </ul>   | Last Updated Seat No : N.A. Examiner's Marks : N.A. Moderator's Marks : N.A.                                                                                                    |
| <ul> <li>Unfair Means Entry</li> <li>Missing Marks Entry</li> </ul>                                              | Bundle No :                                                                                                    |
| - Remove Missing Marks<br>Entry<br>- Mark Modification                                                           | Code No :                                                                                                    |
| against Seat No<br>• Code Entry<br>• Marks Entry Against                                                         | Examiner marks :                                                                                                    |
| Code No<br>- Code Entry Modification                                                                             | Moderator marks : Enable Moderator's marks Entry                                                                                                    |
| - Marks Modification<br>Against Code No<br>- Extra curricular activity<br>- Missing Extra curricular<br>activity | Save Cancel                                                                                                    |
|                                                                                                    | Note:<br>• To enable/disable Moderator's Entry Alt+E<br>• To enable/disable Examiner marks Alt+M                                                                                                    |

Note: Complete this activity before Exporting Assessment Marks Data, Because University may lock the Marks Modifications after Exporting Assssment Marks Data.

Training Document V3.0

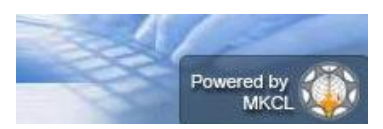

# Digital University Framework Extra Curricular Activity

Extra Curricular Activity Marks can be entered here

<< Screen Shot>>

Training Document V3.0

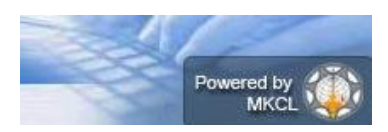

## **B.** Reports

#### Paper wise mark List

- > This report provides paper wise TLM/AM/AT wise Mark List.
- > You can generate this report for all users or any particular user.
- By default, Examiner Marks will be displaying on report, But If you also want to appear Moderators marks in the report then you can select 'Display Moderator Marks/grade' option.
- Before generating report, you can set the Ordering Criteria, Sequence of Ordering Criteria and Ordering Type.
- The Repot can be generated in PDF or MS-Excel

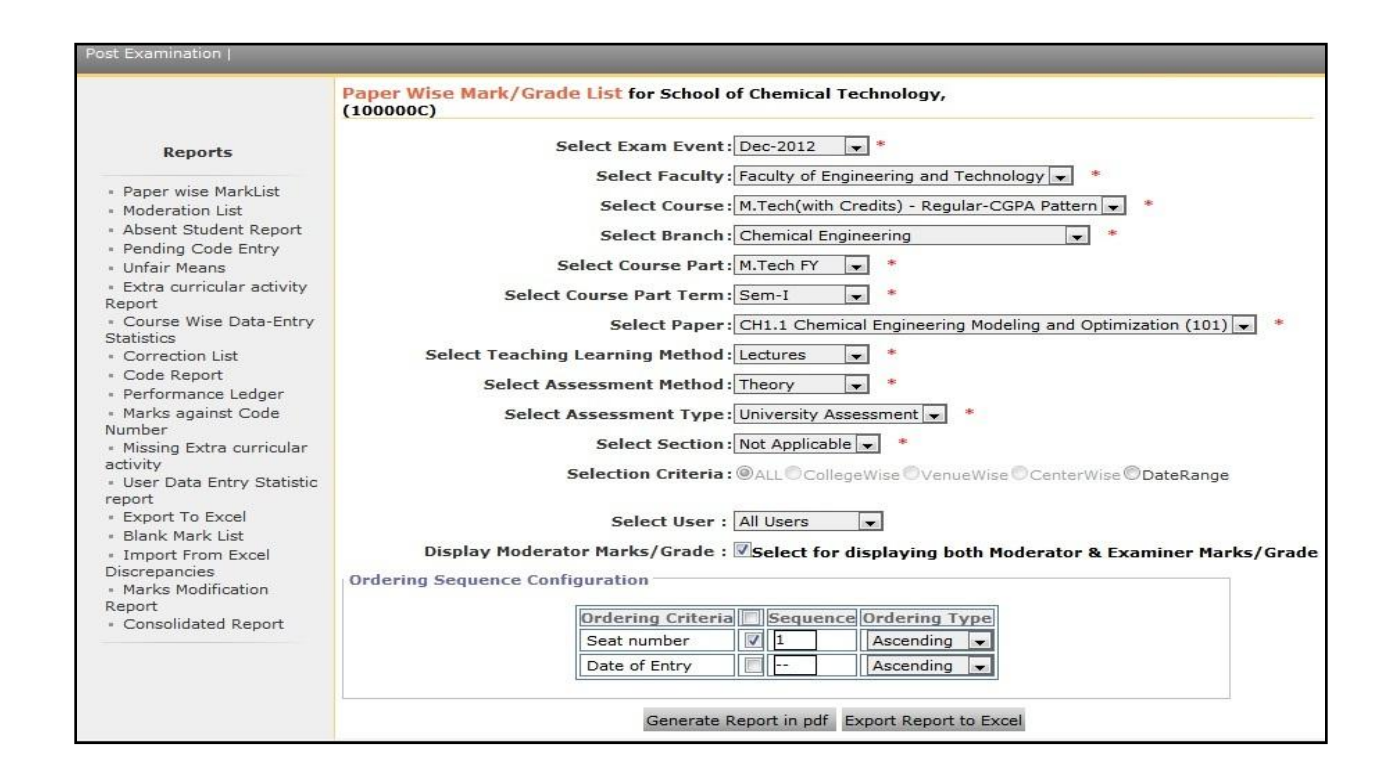

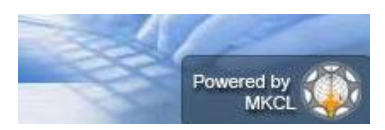

#### Digital University Framework Paper wise Mark List Generated in PDF:

| Exam Event: Dec   | -2012             |                   |                      | User Na           | ame: All Users     |              |                   |                    |  |  |  |
|-------------------|-------------------|-------------------|----------------------|-------------------|--------------------|--------------|-------------------|--------------------|--|--|--|
| Course: M.Tech(   | with Credits) -   | Regular-C         | GPA Pattern - Chemic | al Engineering    | -M.Tech FY-S       | em-I         |                   |                    |  |  |  |
| Paper: CH1.1 Ch   | emical Engine     | ering Model       | ing and Optimization | (101)             |                    |              |                   |                    |  |  |  |
| Lectures - Theory | y - University    | Assessment        | t - Not Applicable   |                   |                    | Max          | Marks: 60         |                    |  |  |  |
|                   |                   | Pa                | per Wise Mark L      | .ist (Again       | st Seat Ni         | imber)       |                   |                    |  |  |  |
| Seat Number       | Examiner<br>Marks | Moderate<br>Marks | or Seat Number       | Examiner<br>Marks | Moderator<br>Marks | Seat Number  | Examiner<br>Marks | Moderator<br>Marks |  |  |  |
| 46551             |                   | 47                | 46552                |                   | 35                 | 46553        |                   | 47                 |  |  |  |
| 46554             |                   | 24                | 46555                |                   | 37                 | 46556        |                   | 43                 |  |  |  |
| 46557             |                   | 37                | 46558                |                   | 50                 | 46559        |                   | 40                 |  |  |  |
| 46560             |                   | 39                | 46561                |                   | 44                 | 46562        |                   | 31                 |  |  |  |
| 46563             |                   | 27                | 46564                |                   | 47                 | 46565        |                   | 28                 |  |  |  |
| 46566             |                   | 43                | 46567                |                   | 49                 | 46568        |                   | 43                 |  |  |  |
|                   |                   |                   |                      |                   |                    |              |                   |                    |  |  |  |
| nature:           |                   |                   | Signature:           |                   |                    | Signature:   |                   |                    |  |  |  |
|                   |                   |                   |                      |                   |                    |              |                   |                    |  |  |  |
| e:                |                   |                   | Name:                |                   |                    | Name:        |                   |                    |  |  |  |
| gnation:          |                   |                   | Designation:         |                   |                    | Designation: |                   |                    |  |  |  |

#### Paper wise Mark List Report Generated in MS-Excel:

| 2    | А             | В              | С              | D              | E               | F                | G             | Н              | T              | J                 | K                  | L          | M                |    |
|------|---------------|----------------|----------------|----------------|-----------------|------------------|---------------|----------------|----------------|-------------------|--------------------|------------|------------------|----|
| 1    | Event:        | Dec-2012       |                |                |                 |                  |               | 12 11          |                |                   |                    | 111        |                  |    |
| 2    | Course        | : M.Tech(with  | Credits) - Reg | gular-CGF      | PA Pattern      |                  |               |                |                |                   |                    |            |                  |    |
| 3    | Paper         | Name: CH1.1 C  | Chemical Eng   | ineering       | Modeling        | and Optimization | n (101)       |                |                |                   |                    |            |                  |    |
| 4    | Assess        | ment Method:   | I heory        |                |                 |                  |               |                |                |                   |                    |            |                  |    |
| 5    | Section       | n Name: Not Ar | nlicable       | sment          |                 |                  |               |                |                |                   |                    |            |                  |    |
| 7    | ADEC:         | School of Che  | mical Techno   | ology          |                 |                  |               |                |                |                   |                    |            |                  |    |
| 8    |               |                |                |                |                 |                  |               |                |                |                   |                    |            |                  |    |
| 9    | Paper<br>Code | Paper Name     | CenterCode     | Center<br>Name | College<br>Code | CollegeName      | Venue<br>Code | VenueName      | Seat<br>Number | Examiner<br>Marks | Moderator<br>Marks | Entry Date | Bundle<br>Number |    |
| 0    | 101           | CH1.1 Chemica  | 1000           | Jalgaon        | 100000C         | School of Chemi  | 100000C       | School of Chem | 46551          | <del></del>       | 47                 | 22/01/2013 | 73               |    |
| 1    | 101           | CH1.1 Chemica  | 1000           | Jalgaon        | 100000C         | School of Chemi  | 100000C       | School of Chem | 46552          | <b>32</b> 3       | 35                 | 22/01/2013 | 20               |    |
| 2    | 101           | CH1.1 Chemica  | 1000           | Jalgaon        | 100000C         | School of Chemi  | 100000C       | School of Chem | 46553          | 777.60            | 47                 | 22/01/2013 | <del></del>      |    |
| 3    | 101           | CH1.1 Chemica  | 1000           | Jalgaon        | 100000C         | School of Chemi  | 100000C       | School of Chem | 46554          | 223               | 24                 | 22/01/2013 | 22               |    |
| 4    | 101           | CH1.1 Chemica  | 1000           | Jalgaon        | 100000C         | School of Chemi  | 100000C       | School of Chem | 46555          | <del></del>       | 37                 | 22/01/2013 |                  |    |
| 5    | 101           | CH1.1 Chemica  | 1000           | Jalgaon        | 100000C         | School of Chemi  | 100000C       | School of Chem | 46556          | 223               | 43                 | 22/01/2013 | 20               |    |
| .6   | 101           | CH1.1 Chemica  | 1000           | Jalgaon        | 100000C         | School of Chemi  | 100000C       | School of Chem | 46557          |                   | 37                 | 22/01/2013 | -                |    |
| 7    | 101           | CH1.1 Chemica  | 1000           | Jalgaon        | 100000C         | School of Chemi  | 100000C       | School of Chem | 46558          | 2423              | 50                 | 22/01/2013 | <u>-</u> 2       |    |
| 8    | 101           | CH1.1 Chemica  | 1000           | Jalgaon        | 100000C         | School of Chemi  | 100000C       | School of Chem | 46559          | <del></del> 8     | 40                 | 22/01/2013 | 7                |    |
| .9   | 101           | CH1.1 Chemica  | 1000           | Jalgaon        | 100000C         | School of Chemi  | 100000C       | School of Chem | 46560          | 223               | 39                 | 22/01/2013 | 20               |    |
| 20   | 101           | CH1.1 Chemica  | 1000           | Jalgaon        | 100000C         | School of Chemi  | 100000C       | School of Chem | 46561          | <del>777</del> .6 | 44                 | 22/01/2013 | -                |    |
| 21   | 101           | CH1.1 Chemica  | 1000           | Jalgaon        | 100000C         | School of Chemi  | 100000C       | School of Chem | 46562          | 223               | 31                 | 22/01/2013 | <u>-</u> 2       |    |
| 22   | 101           | CH1.1 Chemica  | 1000           | Jalgaon        | 100000C         | School of Chemi  | 100000C       | School of Chem | 46563          |                   | 27                 | 22/01/2013 | -                |    |
| 23   | 101           | CH1.1 Chemica  | 1000           | Jalgaon        | 100000C         | School of Chemi  | 100000C       | School of Chem | 46564          | 223               | 47                 | 22/01/2013 | 20               |    |
| 4 4  | F FI          | PaperWiseMark  | List.xls 🖉     | 7              |                 |                  |               | 14             | -              |                   | -                  |            |                  |    |
| Read | dy            |                |                |                |                 |                  |               |                |                |                   |                    | 100% 😑 🛁   |                  | -6 |

Training Document V3.0

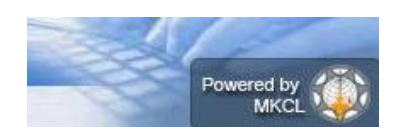

### Digital University Framework Moderation List:

If the Moderators Marks has entered while doing Data Entry, Then you can use this report to view Moderators Marks

Select the correct paper details for which you want to generate the report.

| ADEC<br>Exam<br>Cours<br>Paper<br>Asses<br>Secti<br>User<br>Moder | Name: Scho<br>Event: Dec<br>e Name: M.<br>Name: CH1<br>Sment Meth<br>sment Type<br>on Name: N<br>Name: All<br>ation List | ool of Chem<br>:-2012<br>Tech(with o<br>.1 Chemica<br>iod: Theory<br>: Universi<br>iot Applical<br>Users<br>Report | ical Technolo<br>Credits) - Re<br>l Engineering<br>ty Assessment<br>ble | ogy, MKCL l<br>gular-CGP4<br>Modeling | University,<br>A Pattern<br>and optimi: | Pune |
|-------------------------------------------------------------------|----------------------------------------------------------------------------------------------------|----------------------------------------------------------------------------------------------------|-------------------------------------------------------------------------|---------------------------------------|-----------------------------------------|------|
| Seat Number                                                       | Examiner<br>Marks                                                                                                    | Moderator<br>Marks                                                                                                 | Seat Number                                                             | Examiner<br>Marks                     | Moderator<br>Marks                      |      |
| 46551                                                             |                                                                                                    | 47                                                                                                    | 46552                                                                   |                                       | 35                                      |      |
| 46553                                                             |                                                                                                    | 47                                                                                                    | 46554                                                                   |                                       | 24                                      |      |
| 46555                                                             |                                                                                                    | 37                                                                                                    | 46556                                                                   |                                       | 43                                      |      |
| 46557                                                             |                                                                                                    | 37                                                                                                    | 46558                                                                   |                                       | 50                                      |      |
| 46559                                                             |                                                                                                    | 40                                                                                                    | 46560                                                                   |                                       | 39                                      |      |
| 46561                                                             |                                                                                                    | 44                                                                                                    | 46562                                                                   |                                       | 31                                      |      |
| 46563                                                             |                                                                                                    | 27                                                                                                    | 46564                                                                   | -                                     | 47                                      |      |
| 46565                                                             |                                                                                                    | 28                                                                                                    | 46566                                                                   |                                       | 43                                      |      |
|                                                                   |                                                                                                    | 49                                                                                                    | 46568                                                                   |                                       | 43                                      |      |

### **Absent Student Report**

Paper wise TLM/AM/AT Wise Absent entries can be view in this report

Select the correct paper details for which you want to generate the report.

| ADEC<br>Exam<br>Cours<br>Paper<br>Asses<br>Asses<br>Secti | Name: School<br>Event: Dec-20<br>e Name: M.Tec<br>Name: CH1.4<br>sment Method:<br>sment Type: U<br>on Name: Not | of Chemical T<br>12<br>h(with Credit:<br>Instrumental<br>Practical<br>niversity Ass<br>Applicable | echnology, MK<br>s) - Regular-<br>Analysis & En<br>essment | CL University<br>CGPA Pattern<br>gineering Lab | Pune<br>(PR) (148) |
|-----------------------------------------------------------|----------------------------------------------------------------------------------------------------|---------------------------------------------------------------------------------------------------|------------------------------------------------------------|------------------------------------------------|--------------------|
| Stude<br>User                                             | Name: All Use                                                                                                   | lar<br>rs                                                                                         |                                                            |                                                |                    |
| Abse                                                      | nt Student Li                                                                                                   | st                                                                                                | Case Munter                                                | Cost thinks                                    | 1                  |
| 16554                                                     | Seat Number                                                                                                    | Seat Number                                                                                       | Seat Number                                                | Seat Number                                    |                    |
|                                                           |                                                                                                    |                                                                                                   |                                                            |                                                |                    |
|                                                           |                                                                                                    |                                                                                                   |                                                            |                                                |                    |

Training Document V3.0

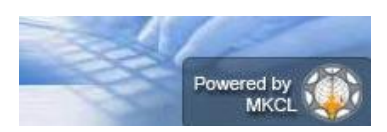

## Digital University Framework Unfair Means Entry Report:

Paper wise TLM/AM/AT Wise Absent entries can be view in this report

Select the correct paper details for which you want to generate the report.

| h_Credits)Re                                                         | gular-CGPA_Pattern                                                                                                    | -CH1.4_Instrumenta                                                                                                  | _Analysis_&_Engine                                         | ering_Lab_(PR)_(148                            | 3)-Practical-University_A |
|----------------------------------------------------------------------|----------------------------------------------------------------------------------------------------|----------------------------------------------------------------------------------------------------|------------------------------------------------------------|------------------------------------------------|---------------------------|
| File Edit Form                                                       | at View Help                                                                                                    |                                                                                                    |                                                            |                                                |                           |
| ADEC<br>Exam<br>Cour<br>Papei<br>Asse<br>Sect<br>Stud<br>User<br>Abs | Name: School<br>Event: Dec-20<br>Event: Dec-20<br>Name: CH1.4<br>Isment Method:<br>Isment Type: U<br>Ion Name: Not<br>Int Type: Regu<br>Name: All Use<br>Part Student Li | of Chemical T<br>12<br>h(with Credit<br>Instrumental<br>Practical<br>niversity Ass<br>Applicable<br>lar<br>rs<br>St | echnology, MK<br>s) – Regular–<br>Analysis & En<br>essment | CL University<br>CGPA Pattern<br>gineering Lab | Pune<br>(PR) (148)        |
| Seat Number                                                          | Seat Number                                                                                                    | Seat Number                                                                                                    | Seat Number                                                | Seat Number                                    | 1                         |
| 46554                                                                |                                                                                                    |                                                                                                    |                                                            |                                                | 1                         |
| Principal/CO                                                         | Read By<br>p-ordinator Si                                                                                                    | Checke                                                                                                    | d by                                                       | Page No.                                       | . 1                       |

## **Course Wise Data-Entry Statistics**

This report provides the Data Entry Statistics of all configured course to your ADEC in single screen. This report is very useful to monitor the data entry status of your ADEC

| Post Examination                                                                                                    |                                   |                                            |                                                 |                                    |                         |                            |                             |                     |                      |                             |                            |               |   |
|----------------------------------------------------------------------------------------------------|-----------------------------------|--------------------------------------------|-------------------------------------------------|------------------------------------|-------------------------|----------------------------|-----------------------------|---------------------|----------------------|-----------------------------|----------------------------|---------------|---|
|                                                                                                    | <mark>Cou</mark><br>Jalga<br>M.Te | rse wise Da<br>aon - Apr-20<br>ch FY-Sem-1 | i <mark>ta-Entry S</mark><br>13 - M.Tech(<br>II | t <mark>atistic</mark><br>(with Cr | 5 - Schoo<br>edits) - R | l of Che<br>egular-        | emical Te<br>CGPA Pat       | chnolog<br>ttern-Fo | y, North<br>od & Fer | Maharas<br>mentatio         | shtra Unive<br>on Technolo | rsity<br>ogy- |   |
| Reports                                                                                                    |                                   |                                            |                                                 |                                    |                         |                            |                             |                     |                      | Char                        | nge Course                 | Selection     | n |
| <ul> <li>Paper wise MarkList</li> </ul>                                                                                                    | hina                              |                                            |                                                 |                                    |                         |                            | Cou                         | nt of               |                      |                             |                            |               |   |
| Moderation List     Absent Student Report                                                                                                    | ning<br>hod                       | Assessment<br>Method                       | Assessment<br>Type                              | Section                            | Students<br>Appeared    | Student<br>Code<br>Entered | Students<br>Mark<br>Entered | Present<br>Students | Absent<br>Students   | Unfair<br>Means<br>Students | Data Entry<br>Completed    | Resolve       |   |
| Pending Code Entry     Unfair Means     Extra curricular activity Report     Course Wise Data-Entry Statistics     Correction List     Code Report     Performance Ledger     Marks against Code | Jres                              | Theory                                     | University<br>Assessment                        | NA                                 | 18                      | 0                          | 18                          | 18                  | 0                    | 0                           | ×                          | Resolve       |   |
|                                                                                                    | ires                              | Theory                                     | College<br>Assessment                           | NA                                 | 18                      | 0                          | 18                          | 18                  | 0                    | 0                           | <b>√</b>                   | Resolve       | ш |
|                                                                                                    | Jres                              | Theory                                     | University<br>Assessment                        | NA                                 | 18                      | 0                          | 18                          | 18                  | 0                    | 0                           | ✓                          | Resolve       |   |
| Number<br>- Missing Extra curricular<br>activity<br>- User Data Entry Statistic                                                                                                    | Jres                              | Theory                                     | College<br>Assessment                           | NA                                 | 18                      | 0                          | 18                          | 18                  | 0                    | 0                           | ✓                          | Resolve       |   |
| report<br>• Export To Excel                                                                                                    | Jres                              | Theory                                     | University<br>Assessment                        | NA                                 | 18                      | 0                          | 18                          | 18                  | 0                    | 0                           | ✓                          | Resolve       |   |
| <ul> <li>Blank Mark List</li> <li>Import From Excel</li> </ul>                                                                                                    | ures                              | Theory                                     | College<br>Assessment                           | NA                                 | 18                      | 0                          | 18                          | 18                  | 0                    | 0                           | ✓                          | Resolve       |   |
| Discrepancies<br>• Consolidated Report<br>• Marks Modification<br>Report                                                                                                    | Jres                              | Theory                                     | University<br>Assessment                        | NA                                 | 18                      | 0                          | 18                          | 18                  | 0                    | 0                           | ✓                          | Resolve       | 4 |
|                                                                                                    |                                   |                                            |                                                 |                                    |                         |                            |                             |                     |                      |                             | _                          | - F           |   |

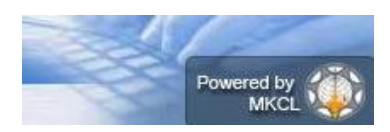

Digital University Framework Correction List:

This report provides paper wise seat number wise correction details.

- > This report provides paper wise TLM/AM/AT wise Correction List.
- By default, Examiner Marks will be displaying on report, But If you also want to appear Moderators marks in the report then you can select 'Display Moderator Marks/grade' option.
- > You can generate this report for all users or any particular user.

|                                      |                                |                                |                             | REPORT SU                    | MMARY               |                               |                                |                             |                              |  |  |  |  |  |
|--------------------------------------|--------------------------------|--------------------------------|-----------------------------|------------------------------|---------------------|-------------------------------|--------------------------------|-----------------------------|------------------------------|--|--|--|--|--|
|                                      |                                |                                |                             | RECTION                      | IST PEDORT          |                               |                                |                             |                              |  |  |  |  |  |
| This report contain                  | s Paper Mark                   | List (against                  | Seat Numb                   | er) of 16 Stu                | dents of            |                               |                                |                             |                              |  |  |  |  |  |
| Course                               |                                |                                | 1                           | B.A.(with Cre                | edits) - Regular-(  | CGPA Patter                   | n-FY BA-Se                     | m-I                         |                              |  |  |  |  |  |
| Exam Event                           |                                |                                |                             | Mar-2013                     |                     |                               |                                |                             |                              |  |  |  |  |  |
| Teaching Learning                    | Method/Asses                   | ssment Meth                    | od/Type I                   | Lectures - Th                | eory - University   | / Assessmer                   | nt                             |                             |                              |  |  |  |  |  |
| ADEC Name : J.D<br>Date : 05-16-201  | .M.V.P. Co-O<br>3<br>          | op Samaj's /<br>E              | Arts, Scienc                | e and Comm<br>IMARY – DET    | erce College,Var    | angaon<br>BEGINS              |                                |                             |                              |  |  |  |  |  |
| Read By                              |                                |                                | Checked By                  | ,                            |                     | Principal/                    | Co-ordinator                   |                             |                              |  |  |  |  |  |
| eport generated by c154              | 18_ade1 on Thurs               | day, May 16, 20:               | 13, 2:37:45 PM              |                              |                     |                               |                                | P                           | age 1 of 2                   |  |  |  |  |  |
| Exam Event :Mar-                     | 2013                           |                                | No                          | rth Maha                     | rashtra Univ        | versity                       |                                |                             |                              |  |  |  |  |  |
|                                      |                                |                                |                             |                              | User Marrie . All U | 3613                          |                                |                             |                              |  |  |  |  |  |
| Paper :CENG-101<br>Lectures - Theory | Compulsory I<br>- University / | English-I (10<br>Assessment    | 111)                        | Correcti                     | ion List            |                               | Max Mar                        | ks :40                      |                              |  |  |  |  |  |
| Seat Number                          | Previous<br>Examiner<br>Marks  | Previous<br>Moderator<br>Marks | Latest<br>Examiner<br>Marks | Latest<br>Moderator<br>Marks | Seat Number         | Previous<br>Examiner<br>Marks | Previous<br>Moderator<br>Marks | Latest<br>Examiner<br>Marks | Latest<br>Moderator<br>Marks |  |  |  |  |  |
| 113145                               | 16                             | 16                             | AB                          | AB                           | 113148              | 4                             | 4                              | 16                          | 16                           |  |  |  |  |  |
| 113156                               | 8                              | 8                              | 4                           | 4                            | 113160              | 11                            | 11                             | 8                           | 8                            |  |  |  |  |  |
| 113174                               | 18                             | 18                             | 11                          | 11                           | 113175              | 7                             | 7                              | 18                          | 18                           |  |  |  |  |  |
| 113176                               | 9                              | 9                              | 7                           | 7                            | 113179              | 7                             | 7                              | 9                           | 9                            |  |  |  |  |  |
| 113191                               | AB                             | AB                             | 7                           | 7                            | 113194              | 16                            | 16                             | AB                          | AB                           |  |  |  |  |  |
| 113196                               | AB                             | AB                             | 16                          | 16                           | 113197              | 16                            | 16                             | AB                          | AB                           |  |  |  |  |  |
|                                      | 17                             | 17                             | 16                          | 16                           | 113215              | 16                            | 16                             | 17                          | 17                           |  |  |  |  |  |
| 113206                               |                                |                                | 16                          | 16                           | 113221              | 16                            | 16                             | AB                          | AB                           |  |  |  |  |  |
| 113206<br>113218                     | AB                             | AB                             |                             |                              |                     |                               | 1                              | 1                           |                              |  |  |  |  |  |
| 113206<br>113218                     | AB                             | АВ                             | 1                           | 1 1                          |                     |                               |                                |                             |                              |  |  |  |  |  |
| 113206<br>113218<br>Read By          | AB                             | АВ                             | Checked                     | Ву                           |                     | Principa                      | al/Co-ordinat                  | or                          |                              |  |  |  |  |  |

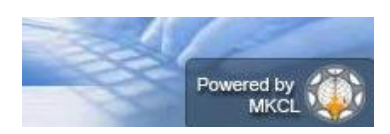

# Digital University Framework Code Report:

Paper wise List of Codes given to the Seat Numbers is available in this report.

| <<                            | Universiy Nam             | 1e>>        |              |                       |                                |                                      |                          |
|-------------------------------|---------------------------|-------------|--------------|-----------------------|--------------------------------|--------------------------------------|--------------------------|
| Course : B.A.<br>Pattern 2010 | - Regular-<br>-F.Y.B.ASem | Exam Even   | t : Mar-2013 |                       | Paper : Englis<br>Lectures-The | sh (Compulsory)<br>ory-University As | (101S1-01)-<br>ssessment |
| Assessment N                  | letod : Theor             | y Assessmen | t Type : UA  |                       | Section : NA                   |                                      |                          |
| Bundle No : S<br>Seat Number  | LR-AX-7<br>Code           | Seat Number | Code<br>Code | Report<br>Seat Number | Code                           | Seat Number                          | Code                     |
| 012962                        | 2875                      | 012964      | 2876         | 014207                | 1                              | 014208                               | 2                        |
| 014213                        | 3                         | 014214      | 4            | 014215                | 5                              | 014217                               | 6                        |
| 014218                        | 7                         | 014221      | 8            | 014228                | 9                              | 014230                               | 10                       |
| 014231                        | 11                        | 014233      | 12           | 014235                | 13                             | 014236                               | 14                       |
| 014237                        | 15                        | 014240      | 16           | 014241                | 17                             | 014244                               | 18                       |
| 014245                        | 19                        | 014247      | 20           | 014248                | 21                             | 014250                               | 22                       |
| 014255                        | 23                        | 014258      | 24           | 014259                | 25                             | 014260                               | 26                       |
| 014261                        | 27                        | 033203      | 28           | 033217                | 29                             | 033226                               | 30                       |

## **Performance Ledger:**

#### This report displays the course part term wise seat number wise assessments marks.

| A COLUMN A | Event : Apr-2013                                      |              |            |            | User Na                           | me :c154192_ade10                                 |        |    |    |
|------------|-------------------------------------------------------|--------------|------------|------------|-----------------------------------|---------------------------------------------------|--------|----|----|
| Course     | :M.Tech(with Credits) - Regular-C                     | GPA Pattern  | Food &     | Fermenta   | tion Tech                         | nnology-M.Tech FY-Sem-II                          |        |    |    |
| ADEC:      | School of Chemical Technology, No                     | orth Maharas | htra Uni   | versity Ja | algaon                            |                                                   |        |    |    |
|            |                                                       |              |            |            |                                   |                                                   |        |    |    |
|            |                                                       |              | Per        | forma      | nce Leo                           | <u>dger</u>                                       |        |    |    |
| Code       | Paper Name                                            | AM           | UA         | CA         | Code                              | Paper Name                                        | АМ     | UA | CA |
| 17         | 2012015400433097                                      | 642          | 642301 100 |            | 000C                              | RAUT SUSHIL RAJENDRA                              |        |    |    |
| 201        | FT2.1 Biochemical Engineering                         | Theory       | 40         | 23         | 202                               | FT2.2 Food Toxycity, Quality and Safety           | Theory | 41 | 17 |
| 203        | FT2.3 Food Engineering                                | Theory       | 30         | 21         | 252                               | CH2.4 Pollution Control in Chemical<br>Industries | Theory | 31 | 24 |
| 274        | FT2.4 Advanced Bakery and<br>Confectionery Technology | Theory       | 32         | 16         |                                   |                                                   |        |    |    |
| 18         | 2012015400433863                                      | 642          | 302        | 100        | 0000C SHINDE VANASHREE BHASKARRAO |                                                   |        |    |    |
| 201        | FT2.1 Biochemical Engineering                         | Theory       | 24         | 14         | 202                               | FT2.2 Food Toxycity, Quality and Safety           | Theory | 30 | 18 |
| 203        | FT2.3 Food Engineering                                | Theory       | 30         | 22         | 252                               | CH2.4 Pollution Control in Chemical<br>Industries | Theory | 20 | 26 |
|            | FT2.4 Advanced Bakery and                             | Theory       | 29         | 16         |                                   |                                                   |        |    |    |

Training Document V3.0

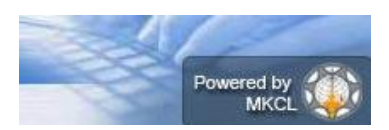

## Digital University Framework <u>Marks against Code Number:</u>

| 1  | College | College Venue | Venue Name                                             | Code Number | Examiner Marks | Moderator Marks  |
|----|---------|---------------|--------------------------------------------------------|-------------|----------------|------------------|
| 2  | SANG    | Sangola GCCTA | Greenfingers College of Computer and Technology, Akluj | 1           | 8              | <u>19</u> 1      |
| 3  | SBZ     | Shrimar SBZ   | Shriman Bhausaheb Zadbuke Mahavidyalaya                | 3           | 21             |                  |
| 4  | SAN     | Sangam CARCH  | SSM's College of Architecture                          | 4           | 22             | 22/              |
| 5  | SBZ     | Shrimar SBZ   | Shriman Bhausaheb Zadbuke Mahavidyalaya                | 5           | 19             | <del></del>      |
| 6  | KPMIM   | K.P.Mar CARCH | SSM's College of Architecture                          | 6           | 8              | 22/              |
| 7  | SAN     | Sangam CARCH  | SSM's College of Architecture                          | 7           | 8              |                  |
| 8  | SBZ     | Shrimar SBZ   | Shriman Bhausaheb Zadbuke Mahavidyalaya                | 10          | 15             | 52%              |
| 9  | DHB     | Deshbh CARCH  | SSM's College of Architecture                          | 11          | 12             | <del></del>      |
| 10 | KPMIM   | K.P.Mar CARCH | SSM's College of Architecture                          | 12          | 16             | 22.0             |
| 11 | DHB     | Deshbh CARCH  | SSM's College of Architecture                          | 13          | 10             | <del>an</del> ti |
| 12 | SBZ     | Shrimar SBZ   | Shriman Bhausaheb Zadbuke Mahavidyalaya                | 14          | 18             | 22/              |
| 13 | SAN     | Sangam CARCH  | SSM's College of Architecture                          | 15          | 22             |                  |
| 14 | KPMIM   | K.P.Mar CARCH | SSM's College of Architecture                          | 16          | 13             | 220              |
| 15 | HN      | Hiracha CARCH | SSM's College of Architecture                          | 17          | 10             |                  |
| 16 | SAN     | Sangam CARCH  | SSM's College of Architecture                          | 18          | 15             | 227              |
| 17 | SBZ     | Shrimar SBZ   | Shriman Bhausaheb Zadbuke Mahavidyalaya                | 19          | 19             |                  |

### User Data Entry Statistic Report:

This report provides the paper wise total data entry count done by which user on which date

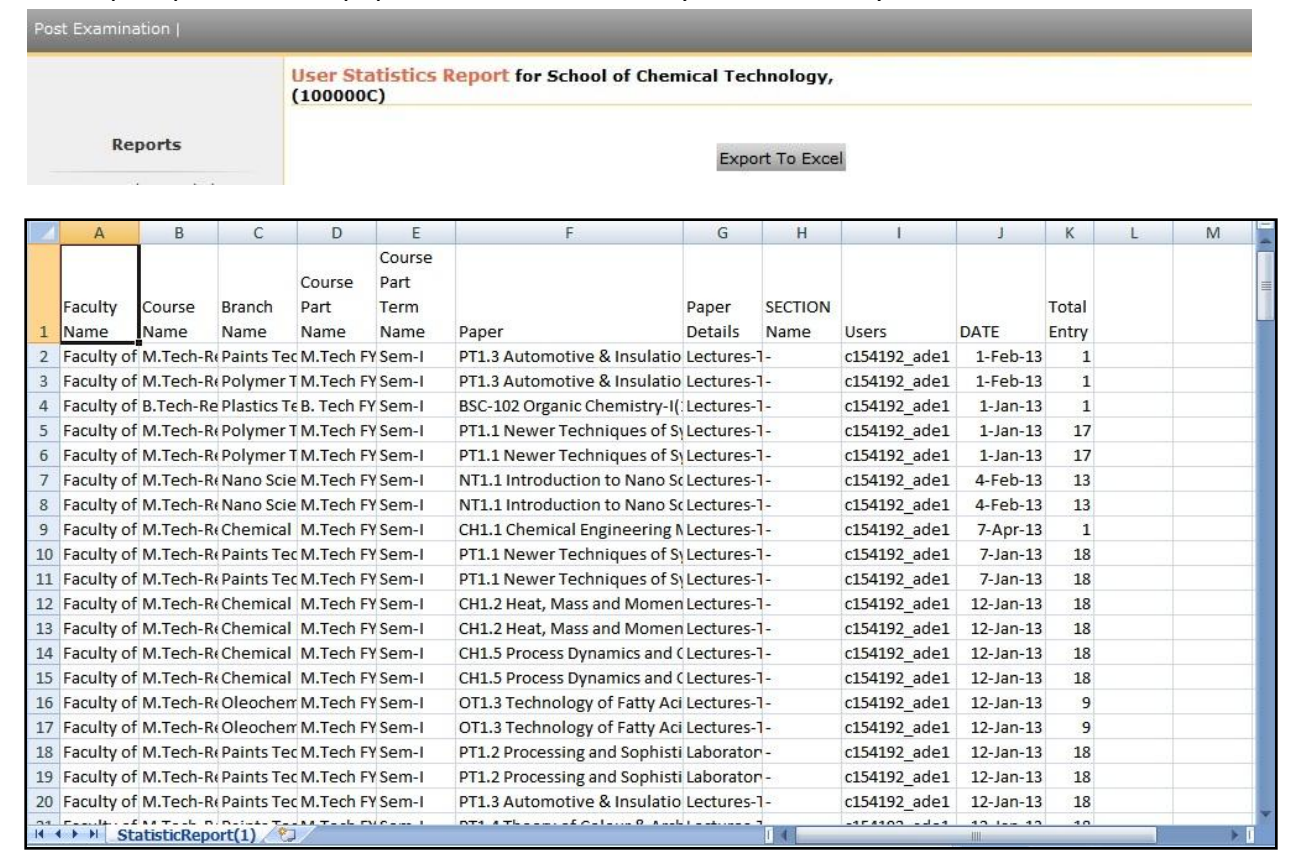

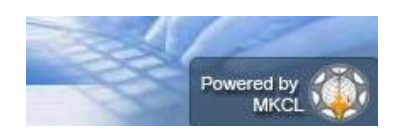

Digital University Framework
Export to Excel:

This report provides the seat number wise, Assessment Marks along with the details like, date and user name.

The report can be generated in two ways

- > Paper wise
- Course Part Term wise

| ost Examination                                                     |                                                                              |
|---------------------------------------------------------------------|------------------------------------------------------------------------------|
|                                                                     | Export To Excel for School of Chemical Technology, (100000C)                 |
| Reports                                                             | Select Export to excel option : Paper Wise Course Part Term Wise             |
| · Paper wise MarkList                                               | Select Exam Event: Dec-2012 💌 *                                              |
| <ul> <li>Moderation List</li> <li>Absent Student Report</li> </ul>  | Select Faculty : Faculty of Engineering and Technology - *                   |
| <ul> <li>Pending Code Entry</li> </ul>                              | Select Course: M.Tech(with Credits) - Regular-CGPA Pattern 💌 *               |
| <ul> <li>Unfair Means</li> <li>Extra curricular activity</li> </ul> | Select Branch : Chemical Engineering                                         |
| Report                                                              | Select Course Part: M.Tech FY 💌 *                                            |
| Statistics                                                          | Select Course Part Term: Sem-I 💌 *                                           |
| Correction List     Code Report                                     | Select Paper: CH1.1 Chemical Engineering Modeling and Optimization (101) 💌 * |
| Performance Ledger                                                  |                                                                              |
| <ul> <li>Marks against Code</li> <li>Number</li> </ul>              | Export To Excel                                                              |

| À  | А                       | В              | С             | D                   | E                  | F          | G           | Н            | 1            | J | - |
|----|-------------------------|----------------|---------------|---------------------|--------------------|------------|-------------|--------------|--------------|---|---|
| 1  | Course Name: Faculty of | of Enginee     | ring and Tec  | hnology-M.Tech(with | Credits) - Regular | -CGPA Patt | ern         |              |              |   |   |
| 2  | Course Part Name: M.T   | ech FY         |               |                     |                    |            |             |              |              |   |   |
| 3  | Course Part Term Name   | e: Sem-I       |               |                     |                    |            |             |              |              |   |   |
| 4  | Exam Event Name: Dec    | -2012          |               |                     |                    |            |             |              |              |   |   |
| 5  |                         |                |               |                     |                    |            |             |              |              |   |   |
| 6  | CAP_Name                | Seat<br>Number | Paper<br>Name | AssessmentMethod    | AssessmentType     | SECTION    | Marks/Grade | Created DATE | Created_By   |   | = |
| 7  | University CAP center   | 46551          | (101) CH1.1   | Theory              | CA                 | NA         | 28          | 22 Jan 2013  | c154192_ade1 |   |   |
| 8  | University CAP center   | 46551          | (101) CH1.1   | Theory              | UA                 | NA         | 47          | 07 Apr 2013  | c154192_ade1 |   |   |
| 9  | University CAP center   | 46552          | (101) CH1.1   | Theory              | CA                 | NA         | 25          | 22 Jan 2013  | c154192_ade1 |   |   |
| 10 | University CAP center   | 46552          | (101) CH1.1   | Theory              | UA                 | NA         | 35          | 22 Jan 2013  | c154192_ade1 |   |   |
| 11 | University CAP center   | 46553          | (101) CH1.1   | Theory              | CA                 | NA         | 24          | 22 Jan 2013  | c154192_ade1 |   |   |
| 12 | University CAP center   | 46553          | (101) CH1.1   | Theory              | UA                 | NA         | 47          | 22 Jan 2013  | c154192_ade1 |   |   |
| 13 | University CAP center   | 46554          | (101) CH1.1   | Theory              | CA                 | NA         | 21          | 22 Jan 2013  | c154192_ade1 |   |   |
| 14 | University CAP center   | 46554          | (101) CH1.1   | Theory              | UA                 | NA         | 24          | 22 Jan 2013  | c154192_ade1 |   |   |
| 15 | University CAP center   | 46555          | (101) CH1.1   | Theory              | CA                 | NA         | 27          | 22 Jan 2013  | c154192_ade1 |   |   |
| 16 | University CAP center   | 46555          | (101) CH1.1   | Theory              | UA                 | NA         | 37          | 22 Jan 2013  | c154192_ade1 |   |   |
| 17 | University CAP center   | 46556          | (101) CH1.1   | Theory              | CA                 | NA         | 30          | 22 Jan 2013  | c154192_ade1 |   |   |
| 18 | University CAP center   | 46556          | (101) CH1.1   | Theory              | UA                 | NA         | 43          | 22 Jan 2013  | c154192_ade1 |   |   |
| 19 | University CAP center   | 46557          | (101) CH1.1   | Theory              | CA                 | NA         | 26          | 22 Jan 2013  | c154192_ade1 |   |   |
| 20 | University CAP center   | 46557          | (101) CH1.1   | Theory              | UA                 | NA         | 37          | 22 Jan 2013  | c154192_ade1 |   |   |
| 21 | University CAP center   | 46558          | (101) CH1.1   | Theory              | CA                 | NA         | 37          | 22 Jan 2013  | c154192_ade1 |   |   |
| 22 | University CAP center   | 46558          | (101) CH1.1   | Theory              | UA                 | NA         | 50          | 22 Jan 2013  | c154192_ade1 |   |   |
| 23 | University CAP center   | 46559          | (101) CH1.1   | Theory              | CA                 | NA         | 24          | 22 Ian 2013  | c154192 ade1 | _ |   |

Training Document V3.0

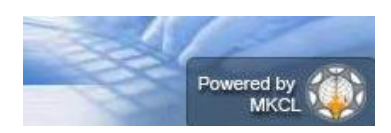

Digital University Framework Blank Mark List:

This report can be use to fill the Paper wise students marks manually

- Select the correct combination of Assessment Method and Assessment Type while generating the report.
- Later this report can be use to do actual marks entry in online ADES
- This report can be Export in MS-Excel, MS-Word and PDF

| Post Examination                          |                                                                                    |                                                     |                                    |                            |  |  |  |
|-------------------------------------------|------------------------------------------------------------------------------------|-----------------------------------------------------|------------------------------------|----------------------------|--|--|--|
|                                           | Blank Mark List School of C<br>M.Tech (with Credits) - Regu                        | hemical Technology, (10<br>Ilar-CGPA Pattern-Chemic | 0000C)<br>al Engineering-M.Tech FY | -Sem-I - M.Tech FY - Sem-I |  |  |  |
|                                           |                                                                                    |                                                     |                                    | Change Course Selection    |  |  |  |
| Reports                                   | College Name : School of Chemical Technology, North Maharashtra University Jalgaon |                                                     |                                    |                            |  |  |  |
|                                           | List of Assessment method                                                          | and Assessment type con                             | ibination :                        |                            |  |  |  |
| <ul> <li>Paper wise MarkList</li> </ul>   | Practical CA                                                                       | 0                                                   | Practical UA                       |                            |  |  |  |
| Moderation List     Absent Student Report | ©Theory CA                                                                         | ©.                                                  | Theory UA                          |                            |  |  |  |
| <ul> <li>Pending Code Entry</li> </ul>    |                                                                                    | Back                                                | Next                               |                            |  |  |  |
| <ul> <li>Unfair Means</li> </ul>          |                                                                                    |                                                     |                                    |                            |  |  |  |

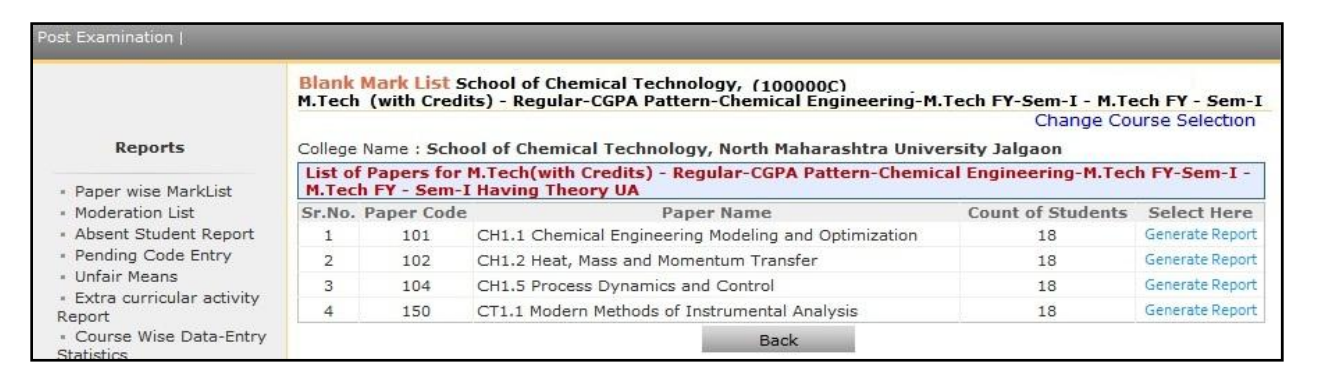

| ost Examination                                              |                                |                                                          | _                                   |                              |                             |
|--------------------------------------------------------------|--------------------------------|----------------------------------------------------------|-------------------------------------|------------------------------|-----------------------------|
|                                                              | Blank Mark L<br>M.Tech (with C | ist School of Chemical Tec<br>Credits) - Regular-CGPA Pa | nnology, (10000<br>ttern-Chemical E | 00C)<br>Engineering-M.Tech F | Y-Sem-I - M.Tech FY - Sem-I |
|                                                              |                                |                                                          |                                     |                              | Change Course Selection     |
| Reports                                                      | College Name :                 | School of Chemical Techno                                | logy, North Mah                     | arashtra University J        | algaon                      |
| Paper wise MarkList                                          |                                | of 1 🕨 🕅 🔶 🛃                                             |                                     |                              |                             |
| <ul> <li>Moderation List</li> </ul>                          |                                |                                                          | Excel                               |                              |                             |
| Absent Student Report                                        | 6                              | North Maharasht                                          | PDF rsity,                          | Jalgaon                      |                             |
| <ul> <li>Pending Code Entry</li> </ul>                       | NAAC                           | Re-Accredited "B"(CGPA 2.88) Gra                         | Word 0n-42500                       | 1, Maharashtra,(India)       |                             |
| Unfair Means                                                 |                                | http://nmu                                               | , tc/                               |                              |                             |
| Report                                                       | 1                              | Blank Mark                                               | list For                            |                              | S                           |
| Course Wise Data-Entry                                       | M.Tech(w                       | ith Credits) - Regular-CGPA                              | Pattern-Chemic                      | al Engineering-              | =                           |
| Statistics                                                   | M                              | .Tech FY-Sem-I - M.Tech F                                | Y - Sem-I For De                    | ec-2012                      |                             |
| Correction List                                              | ADEC Ce                        | nter : School of Chemical T                              | echnology, Nort                     | h Maharashtra                |                             |
| Code Report                                                  |                                | University                                               | lalgaon                             |                              |                             |
| <ul> <li>Marks against Code</li> </ul>                       |                                |                                                          |                                     |                              |                             |
| Number                                                       | Paper Name:                    | CH1.1 Chemical Engineeri                                 | ng Modeling and                     | Optimization                 |                             |
| <ul> <li>Missing Extra curricular</li> </ul>                 |                                | (101)                                                    |                                     |                              |                             |
| activity                                                     | Theory UA                      | (Max Mark:60 Min Mark:0 )                                | Count of Stu                        | udent: 18                    |                             |
| report                                                       | Sr.No.                         | Seat Number                                              | Marks                               | Total                        |                             |
| <ul> <li>Export To Excel</li> </ul>                          |                                |                                                          |                                     |                              |                             |
| Blank Mark List                                              | 1                              |                                                          |                                     |                              |                             |
| <ul> <li>Import From Excel</li> <li>Discrepancies</li> </ul> | 1                              | 46551                                                    |                                     |                              |                             |
| <ul> <li>Marks Modification</li> </ul>                       | 2                              | 46552                                                    |                                     |                              |                             |
| Report                                                       | 3                              | 46553                                                    |                                     |                              |                             |

Training Document V3.0

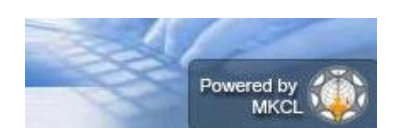

## Digital University Framework Import from Excel Discrepancies:

If the assessment Marks has imported through Ms-Excel, then this report is useful to view the paper wise status of assessment data.

|                                                                                                 | Import From Excel Discrepancies for School of Chemic<br>(100000C) - Dec-2012 - M.Tech(with Credits) - Re<br>M.Tech FY-Sem-I | cal Technology,<br>gular-CGPA Pattern - Chemi      | cal Engineering-                |
|-------------------------------------------------------------------------------------------------|----------------------------------------------------------------------------------------------------|----------------------------------------------------|---------------------------------|
| Reports                                                                                         |                                                                                                    | Cha                                                | nge Course Selectior            |
| <ul> <li>Paper wise MarkList</li> <li>Moderation List</li> <li>Absent Student Report</li> </ul> | Paper : CH1.1 Chemical Engineering Modeling and Optimiza<br>Section: Not Applicable                                         | ation (101)-Lectures-Theory-Univ<br>Max Marks : 60 | versity Assessment<br>Scaling : |
| Pending Code Entry                                                                              | Section                                                                                                    | No Of Records                                      | 5                               |
| Unfair Means                                                                                    | Proper records which will be imported                                                                                       | 0                                                  |                                 |
| <ul> <li>Extra curricular activity</li> </ul>                                                   | Data already exists for seat numbers                                                                                        | 18                                                 |                                 |
| leport                                                                                          | Seat Number does not exists in our system                                                                                   | 0                                                  |                                 |
| Course Wise Data-Entry                                                                          | Marks obtained exceeds the maximum marks limit                                                                              | 0                                                  |                                 |

## **Marks Modification Report:**

This report provides detail information of Marks modification done in your ADEC.

Select the Date Range before generating the report.

| ost Examination                                                                                 |                                                                                   |
|-------------------------------------------------------------------------------------------------|-----------------------------------------------------------------------------------|
|                                                                                                 | Marks Modification Report (For all Courses)                                       |
| Reports                                                                                         | Select Exam Event : Mar-2013 💌 *<br>Start Date [dd mm,yyyy] End Date [dd mm,yyyy] |
| <ul> <li>Paper wise MarkList</li> <li>Moderation List</li> <li>Absent Student Report</li> </ul> | Select Date : 06/04/2013* 07/04/2013*                                             |
| Pending Code Entry                                                                              | Export To Excel                                                                   |

| 4   | Α             | В                   | С         | D                   | E             | F                    | G                  | Н                 | 1                 | J                             | K                             | L                             | M                        |
|-----|---------------|---------------------|-----------|---------------------|---------------|----------------------|--------------------|-------------------|-------------------|-------------------------------|-------------------------------|-------------------------------|--------------------------|
| 1   | Exam          | Event:              | Mar-2013  |                     |               |                      |                    |                   |                   |                               |                               |                               |                          |
| 2   |               |                     |           |                     |               |                      |                    |                   |                   |                               |                               |                               |                          |
| 3   | Exam<br>Event | Course Part<br>Term | PRN       | Seat Code<br>Number | Paper<br>Code | Assessment<br>Method | Assessment<br>Type | Previous<br>Marks | Modified<br>Marks | Modified<br>Marks<br>UserName | Marks<br>Modification<br>Date | Previous<br>Marks<br>UserName | Previous<br>Marks Date R |
|     | Mar -         |                     | 201101540 |                     |               |                      |                    |                   | <u></u>           |                               | Apr 6 2013                    |                               | Ť III                    |
| 4   | 2013          | B.A Regula          | 0305973   | 151652              | 24125         | Theory               | CA                 | 5                 | 4                 | c15479_ade1                   | 8:00PM                        | c15479_ade1                   | Apr 06, 2013 0           |
|     | Mar -         |                     | 201001540 |                     | 80            |                      |                    | S 8               | 8                 |                               | Apr 6 2013                    |                               |                          |
| 5   | 2013          | B.A Regula          | 0484473   | 168194              | 36011         | Theory               | CA                 | 7                 | 6                 | c15479_ade1                   | 6:04PM                        | c15479_ade1                   | Apr 06, 2013 0           |
|     | Mar -         |                     | 201201540 |                     |               |                      |                    |                   |                   |                               | Apr 6 2013                    |                               |                          |
| 6   | 2013          | B.Com Reg           | 0133747   | 805810              | 10221         | Theory               | CA                 | 7                 | 8                 | c1544_ade1                    | 9:40AM                        | c1544_ade1                    | Apr 06, 2013 0           |
|     | Mar -         |                     | 201201540 |                     |               |                      |                    | S 8               | S                 |                               | Apr 6 2013                    |                               |                          |
| 7   | 2013          | B.Com Reg           | 0134607   | 805776              | 10221         | Theory               | CA                 | 7                 | 8                 | c1544_ade1                    | 9:37AM                        | c1544_ade1                    | Apr 06, 2013 0           |
|     | Mar -         |                     | 201201540 |                     |               |                      |                    |                   |                   |                               | Apr 6 2013                    |                               |                          |
| 8   | 2013          | B.Com Reg           | 0137792   | 805777              | 10625         | Theory               | CA                 | 7                 | 9                 | c1544_ade1                    | 10:04AM                       | c1544_ade1                    | Apr 06, 2013 0           |
|     | Mar -         |                     | 201101540 |                     |               |                      |                    |                   |                   |                               | Apr 6 2013                    |                               |                          |
| 9   | 2013          | B.Sc Regula         | 0128985   | 313288              | 12149         | Practical            | CA                 | 15                | 16                | c15426_ade1                   | 1:51PM                        | c15426_ade1                   | Apr 06, 2013 0           |
|     | Mar -         |                     | 201201540 |                     |               |                      |                    |                   |                   |                               | Apr 6 2013                    |                               |                          |
| 10  | 2013          | B.Sc Regula         | 0319057   | 313158              | 12166         | Theory               | UA                 | 4                 | 7                 | c15426_ade1                   | 5:03PM                        | c15426_ade1                   | Apr 06, 2013 0           |
|     | Mar -         |                     | 201201540 |                     | 6             |                      |                    |                   |                   |                               | Apr 6 2013                    |                               |                          |
| 11  | 2013          | B.Sc Regula         | 0319475   | 313169              | 12166         | Theory               | UA                 | 4                 | 5                 | c15426_ade1                   | 5:03PM                        | c15426_ade1                   | Apr 06, 2013 0           |
|     | Mar -         |                     | 201201540 |                     |               |                      |                    |                   |                   |                               | Apr 6 2013                    |                               |                          |
| 12  | 2013          | B.Sc Regula         | 0319622   | 313113              | 12117         | Theory               | CA                 | 10                | 8                 | c15426_ade1                   | 4:40PM                        | c15426_ade1                   | Apr 06, 2013 0           |
|     | Mar -         |                     | 201201540 |                     |               |                      |                    |                   | · · · · ·         |                               | Apr 6 2013                    |                               | *                        |
| 14  | 4 F FI        | Sheet1              |           |                     |               |                      |                    |                   | 14                |                               |                               |                               |                          |
| Rea | ady           |                     |           |                     |               |                      |                    |                   |                   |                               |                               | 100% (-)                      | • •                      |

Training Document V3.0

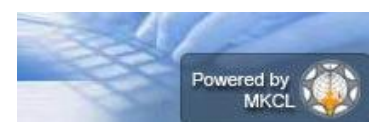

# Digital University Framework Consolidated Report:

This report provides the following information

- > paper wise expected data entry count
- > paper wise data entry completed count
- > paper wise absent entry count
- > paper wise unfair means count
- paper wise remaining entry count
- Paper wise assessment data exported status.

|    | В              | С              | D              | E             | F             | G        | Н      | I.         | J                   | K                         | L               | М                        | N                | 0                    | Р           |
|----|----------------|----------------|----------------|---------------|---------------|----------|--------|------------|---------------------|---------------------------|-----------------|--------------------------|------------------|----------------------|-------------|
| 1  | Course<br>Name | Course<br>part | Course<br>Term | Paper<br>Code | Paper<br>Name | TLM      | АМ     | AT         | Expected<br>Entries | DATA<br>Entry<br>complete | Absent<br>Entry | Unfair<br>Means<br>Entry | Missing<br>Entry | Remaining<br>Entries | Is Exported |
| 2  | Faculty of     | FY B.Sc.       | Sem-I          | 11111         | MTH-111       | Lectures | Theory | University | 1                   | 0                         | 0               | 0                        | 0                | 0                    | Yes         |
| 3  | Faculty of     | FY B.Sc.       | Sem-I          | 11125         | PHY-111 N     | Lectures | Theory | University | 5                   | 0                         | 0               | 0                        | 0                | 0                    | Yes         |
| 4  | Faculty of     | FY B.Sc.       | Sem-I          | 11126         | PHY-112 E     | Lectures | Theory | University | 10                  | 0                         | 0               | 0                        | 0                | 0                    | Yes         |
| 5  | Faculty of     | FY B.Sc.       | Sem-I          | 11135         | CH-111 Ph     | Lectures | Theory | University | 3                   | 0                         | 0               | 0                        | 0                | 0                    | Yes         |
| 6  | Faculty of     | FY B.Sc.       | Sem-I          | 11136         | CH-112 O      | Lectures | Theory | University | 1                   | 0                         | 0               | 0                        | 0                | 0                    | Yes         |
| 7  | Faculty of     | FY B.Sc.       | Sem-I          | 11145         | BOT-111 l     | Lectures | Theory | University | 5                   | 0                         | 0               | 0                        | 0                | 0                    | Yes         |
| 8  | Faculty of     | FY B.Sc.       | Sem-I          | 11146         | BOT-112 (     | Lectures | Theory | University | 6                   | 0                         | 0               | 0                        | 0                | 0                    | Yes         |
| 9  | Faculty of     | FY B.Sc.       | Sem-I          | 11155         | ZOO-111       | Lectures | Theory | University | 1                   | 0                         | 0               | 0                        | 0                | 0                    | Yes         |
| 10 | Faculty of     | FY B.Sc.       | Sem-I          | 11156         | ZOO-112       | Lectures | Theory | University | 1                   | 0                         | 0               | 0                        | 0                | 0                    | Yes         |
| 11 | Faculty of     | FY B.Sc.       | Sem-I          | 11212         | PHY-112 E     | Lectures | Theory | University | 8                   | 0                         | 0               | 0                        | 0                | 0                    | Yes         |
| 12 | Faculty of     | FY B.Sc.       | Sem-II         | 11221         | PHY-121 H     | Lectures | Theory | University | 2                   | 0                         | 0               | 0                        | 0                | 0                    | Yes         |

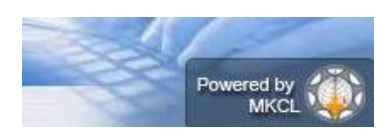

## **<u>C. Data Synchronization</u>**

This is the last activity of ADES, Here user can Export the assessment data.

After completing this activity, the assessment data of your ADEC will be automatically made available for synchronizing in ERPS [Electronic Result Processing System]

Assessment Data can be export Paper wise or Course Part Term wise

To Export Assessment Marks Data go to: Post Examination  $\rightarrow$  Assessment Data Entry $\rightarrow$  Data Synchronization  $\rightarrow$  Data Export  $\rightarrow$  Export Student Paper Marks  $\rightarrow$  Select Course.

| Data Export         • Export         Student-Paper         Student-Paper         Marks         • Export Extra         Curricular         Activity Marks         Select Faculty :         Faculty of Engineering and Technology *         Select Branch :         Chemical Engineering         Select Course Part :         M.Tech FY * |                                                                                      | Export Data for School of Chemical Technology,                                                                                                    |
|----------------------------------------------------------------------------------------------------|--------------------------------------------------------------------------------------|----------------------------------------------------------------------------------------------------|
| Export Student-Paper Marks     Export Extra Curricular Activity Marks     Select Faculty : Faculty of Engineering and Technology *     Select Course : M.Tech(with Credits) - Regular-CGPA Pattern      Select Branch : Chemical Engineering     *     Select Course Part : M.Tech FY      *                                           | Data Export                                                                          | Export Student-Paper Marks Show Exported Student-Paper Data                                                                                                    |
| Select Course Part Term : Sem-I 💽 * Do you want to proceed for College wise or all : @ALL CollegeWise VenueWise CenterWise                                                                                                    | • Export<br>Student-Paper<br>Marks<br>• Export Extra<br>Curricular<br>Activity Marks | Select Exam Event : Dec-2012  * Select Faculty : Faculty of Engineering and Technology * Select Course : M.Tech(with Credits) - Regular-CGPA Pattern * Select Branch : Chemical Engineering * Select Course Part : M.Tech FY * Select Course Part Term : Sem-I * Do you want to proceed for College wise or all : @ALL CollegeWise VenueWise CenterWise |

|                                                          | Export Data for School of<br>2013-Faculty of Engineerin<br>Fermentation Technology- | Chemica<br>ng and Te<br>M.Tech F             | l Technology, Nortl<br>chnology-M.Tech(v<br>Y-Sem-II-Food & F | h Maharashtra<br>vith Credits) -<br>ermentation T | Univers<br>Regular-<br>echnolog | ity Jalgac<br>•CGPA Pat<br>gy-M.Tecl | on (1000<br>ttern-Fo<br>h FY-Sei | 000C) - Apr<br>od &<br>n-II |  |  |  |
|----------------------------------------------------------|-------------------------------------------------------------------------------------|----------------------------------------------|---------------------------------------------------------------|---------------------------------------------------|---------------------------------|--------------------------------------|----------------------------------|-----------------------------|--|--|--|
| Data Export                                              | Export Student-Paper M                                                              | larks                                        | Show Exported Stude                                           | nt-Paper Data                                     |                                 |                                      |                                  |                             |  |  |  |
| Export Student-Paper<br>larks<br>Export Extra Curricular | Export Student-Paper Marks Change Course Selection                                  |                                              |                                                               |                                                   |                                 |                                      |                                  |                             |  |  |  |
| ctivity Marks                                            | Paper                                                                               | Paper Teaching Assessment<br>Learning Method |                                                               | Assessment<br>type                                | Section                         | Ready<br>For<br>Export               | Select<br>All                    | Is Already<br>Exported      |  |  |  |
|                                                          | 201-FT2.1 Biochemical<br>Engineering                                                | Lectures                                     | Theory                                                        | College<br>Assessment                             | -                               | Yes                                  | $\checkmark$                     | No                          |  |  |  |
|                                                          | 201-FT2.1 Biochemical<br>Engineering                                                | Lectures                                     | Theory                                                        | University<br>Assessment                          | -                               | Yes                                  | $\checkmark$                     | No                          |  |  |  |
|                                                          | 202-FT2.2 Food Toxycity,<br>Quality and Safety                                      | Lectures                                     | Theory                                                        | College<br>Assessment                             | -                               | Yes                                  | $\checkmark$                     | No                          |  |  |  |
|                                                          | 202-FT2.2 Food Toxycity,<br>Quality and Safety                                      | Lectures                                     | Theory                                                        | University<br>Assessment                          | -                               | Yes                                  | $\checkmark$                     | No                          |  |  |  |
|                                                          | 203-FT2.3 Food<br>Engineering                                                       | Lectures                                     | Theory                                                        | College<br>Assessment                             | -                               | Yes                                  | <b>V</b>                         | No                          |  |  |  |
|                                                          | 203-FT2.3 Food<br>Engineering                                                       | Lectures                                     | Theory                                                        | University<br>Assessment                          | -                               | Yes                                  | <b>V</b>                         | No                          |  |  |  |
|                                                          | 252-CH2.4 Pollution<br>Control in Chemical<br>Industries                            | Lectures                                     | Theory                                                        | College<br>Assessment                             | -                               | Yes                                  |                                  | No                          |  |  |  |
|                                                          | 252-CH2.4 Pollution<br>Control in Chemical<br>Industries                            | Lectures                                     | Theory                                                        | University<br>Assessment                          | -                               | Yes                                  |                                  | No                          |  |  |  |
|                                                          | 274-FT2.4 Advanced<br>Bakery and Confectionery<br>Technology                        | Lectures                                     | Theory                                                        | College<br>Assessment                             | -                               | Yes                                  |                                  | No                          |  |  |  |
|                                                          | 274-FT2.4 Advanced<br>Bakery and Confectionery<br>Technology                        | Lectures                                     | Theory                                                        | University<br>Assessment                          | -                               | Yes                                  | V                                | No                          |  |  |  |

## Note: Marks Modification may not be possible after this activity; Because University may lock the Marks Modifications after Exporting Assessment Data.

Training Document V3.0